# **ARIE Queue**

The ARIE Queue page displays all present and past ARIE requests.

There are several requests that ARIE can do for you behind-the-scenes, which include OCR, Viewable Images, Editions, Templates, ARIE Filing, E-Sign Requests, Cover Pages, Merging and Variable Naming.

## Search by Type/Status

1. Using the dropdown lists for Type and Status, select the type and status of the request you want to search by, then click the Search button.

#### **Reprocess Failed ARIE Request**

- 1. Set the Status field to Failed, then click the Search
- 2. Click the Fx button next to the failed request you want ARIE to reprocess.
- 3. From the Fx menu, click the icon next to Change Status, then click Yes to confirm.
- 4. In the pop-up window, make sure the In Queue status is selected, then click Submit. The request will then be reprocessed by ARIE.

#### **Reprocess Multiple Failed ARIE Requests**

- 1. Set the Status field to Failed, then click the Search
- 2. Select all requests you want ARIE to reprocess, then click the Fx button above all the requests.
- 3. From the Fx menu, click the icon next to Change Status, then click Yes to confirm.
- 4. In the pop-up window, make sure the In Queue status is selected, then click Submit. The requests will then be reprocessed by ARIE.

## **Change ARIE Request to a High Priority**

- 1. Click the Fx button next to the ARIE request you want to make a High priority.
- 2. From the Fx menu, click the icon next to Change Priority, then click Yes to confirm.
- 3. In the pop-up window, make sure the High priority is selected, then click Submit. The request will then be set to the High priority.

# **Change Multiple ARIE Requests to a High Priority**

- 1. Select all requests you want to make a High priority, then click the Fx button above all the requests.
- 2. From the Fx menu, click the icon next to Change Priority, then click Yes to confirm.
- 3. In the pop-up window, make sure the High priority is selected, then click Submit. The requests will then be set to the High priority.

## **Delete ARIE Request**

- 1. Click the Fx button next to the ARIE request you want to delete.
- 2. From the Fx menu, click the icon next to Delete Request, then click Yes to confirm. Performing

this function will not delete the actual documents.

#### **Delete Multiple ARIE Requests**

- 1. Select all requests you want to delete, then click the Fx button above all the requests.
- 2. From the Fx menu, click the icon next to Delete Request, then click Yes to confirm. Performing this function will not delete the actual documents.